インドネシア特許庁検索マニュアル

目次

| 1. インドネシア特許庁ホームページ      | 2 |
|-------------------------|---|
| 2. 特許データベース             | 2 |
| 2-1 検索画面の説明             | 2 |
| 2-2 検索機能概要              | 5 |
| 2-3 テキスト検索              | 6 |
| 2-4 IPC検索               | 6 |
| 3. インドネシア特許の統計データ       | 8 |
| 4. JETRO 日本貿易振興機構(ジェトロ) | 9 |

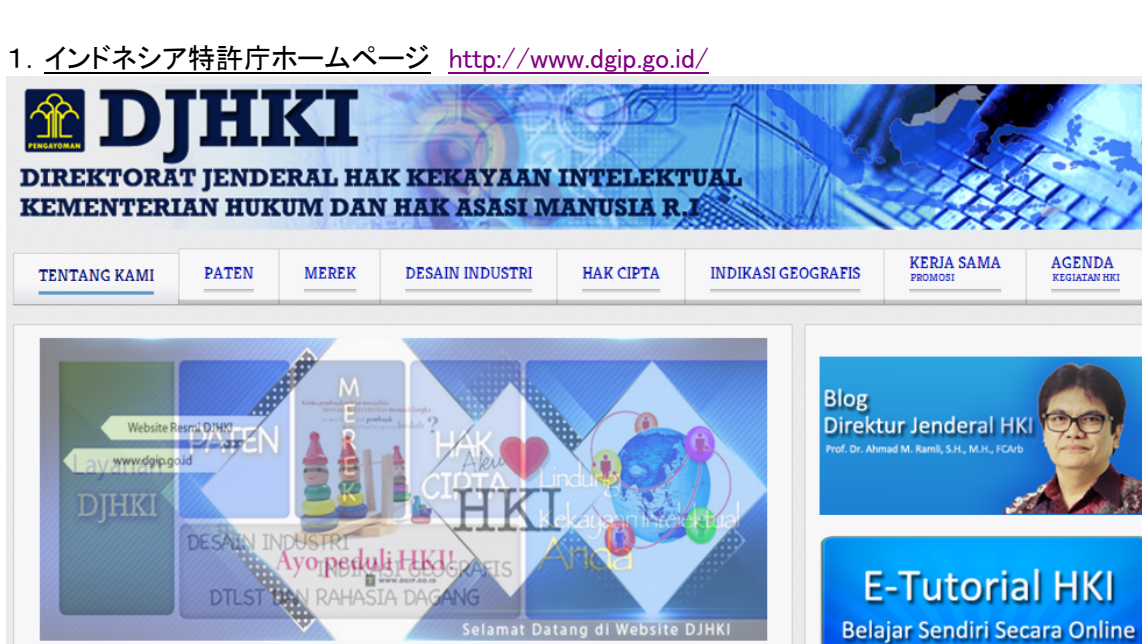

意匠

DATABASE

**DESAIN INDUSTRI** 

**BERITA RESMI** 

HKI

STATISTIK

PENGADUAN PELANGGARAN HKI

トップページ下部の"DATABASE PATEN"が入り口。

商標

DATABASE

MEREK

2. <u>特許データベース</u>

特許

DATABASE

PATEN

2-1 検索画面の説明

|                                                                                                    | ポータル                                                  | 検索                                         |                                        |                   |           |
|----------------------------------------------------------------------------------------------------|-------------------------------------------------------|--------------------------------------------|----------------------------------------|-------------------|-----------|
|                                                                                                    | Beranda                                               | Pencarian                                  | Disklaimer                             | Bantuan           | Kontak    |
| DIREKTORAT JENDERAL HAK KEKAYAAN INTELEKTUAL<br>Kementerian Hukum dan Hak Asasi Manusia Ri<br>Ji. Daan Mogot Km. 24, Tangerang 15119<br>NGATOMAN                                                                                                    |                                                       | maile                                      |                                        |                   |           |
| Selamat Datang di Aplikasi Data Paten Indonesia 2013                                                                                                    |                                                       |                                            |                                        |                   |           |
| Paten merupakan sumber informasi yang mencakup setiap bidang teknologi dan teknologi dalar                                                                                                    | n dokumen paten/informa                               | si paten, secara kh                        | usus memuat tekn                       | ologi yang paling | mutakhir. |
| nformasi Paten dalam aplikasi ini, dapat membantu anda membuat keputusan ketika memilih str<br>sebelum mengajukan permohonan paten atau memasarkannya. Oleh karenanya, informasi paten                                                                                                    | ategis untuk melakukan p<br>memiliki arti dan peran y | penelitian dan peng<br>yang sangat penting | embangan terhad<br>I, bahkan strategis | ap proses atau pr | oduk baru |
| nformasi Paten yang ada dalam aplikasi ini memuat lebih dari 76730 permohonan paten yang te                                                                                                    | lah melewati masa peng                                | umuman dan akan (                          | di up-date secara                      | berkala.          |           |
| Jntuk anda ketahui, Direktorat Jenderal HKI sedang dan terus melakukan penyempurnaan aplika                                                                                                    | si dan konten informasi p                             | aten ini                                   |                                        |                   |           |
| ink                                                                                                    |                                                       |                                            |                                        |                   |           |
| http://www.wpo.int/classifications/go/en     http://www.wpo.int/classifications/go/en     http://www.wpo.int/classifications/go/en     http://www.upo.int/classifications/go/en     http://www.upo.i |                                                       |                                            |                                        |                   |           |
|                                                                                                    |                                                       |                                            |                                        |                   |           |
| opyright © 2013 Direktorat Jenderal Hak Kekayaan Intelekual                                                                                                    |                                                       |                                            |                                        |                   |           |
|                                                                                                    |                                                       | 😜 インターネット                                  | 、  保護モード: 無効                           | 4                 | • • 105%  |

# ①Pencarian(検索)をクリックすると、Simple Search(簡易検索)の画面が表示される。

| Beranda Pencarian Disklaimer                                                                                                    | Bantuan Kontak |
|----------------------------------------------------------------------------------------------------|----------------|
| DIREKTORAT JENDERAL HAK KEKAYAAN INTELEKTUAL<br>Kementerian Hukum dan Hak Asasi Manusia RI<br>JI. Daan Mogot Km. 24, Tangerang 15119<br>PENGAYOMAN |                |
| Simple Search         Structured Search           Enter search word or sentence                                                                    |                |
| Result                                                                                                    | Total Data:    |

# ②Structured Search(構造検索)のタブをクリックする。

|                                             |                                                                                      | Berar            | nda Pencarian                                                                                                    | Disklaimer | Bantuan | Konta       |
|---------------------------------------------|--------------------------------------------------------------------------------------|------------------|----------------------------------------------------------------------------------------------------|------------|---------|-------------|
| DIREKTORAT<br>Kementerian<br>JI. Daan Mogot | JENDERAL HAK KEKAYAAN IN<br>Hukum dan Hak Asasi Manusia<br>: Km. 24, Tangerang 15119 | ITELEKTUAL<br>RI | - and the part of the second second second second second second second second second second second second second |            |         |             |
| Simple Search Struct                        | ured Search                                                                          |                  | •                                                                                                    |            |         |             |
| Nomor Permohonan (21)                       |                                                                                      | P00200700657     | Konsultan HKI (74)                                                                                               | AND 💙 :    |         |             |
| Judul Invensi (54)                          | AND 💙 :                                                                              | pintu and mobil  | Abstrak (57)                                                                                                    | AND 💙 :    |         |             |
| Nomor Pengumuman (11)                       | AND 💌 :                                                                              | 048.0385         | Nomor Prioritas                                                                                                  | AND 💙 :    |         |             |
| Klasifikasi Internasional (51)              | AND 🔽 :                                                                              | G 01 L 1/06      | Tanggal Prioritas                                                                                                | AND 🔽 :    | s/d     | (dd-mm-yy)  |
| Inventor (72)                               | AND 💌 :                                                                              | Poltak           | Tanggal Pengajuan Permohonan                                                                                     | AND 💌 :    | s/d     | (dd-mm-yy)  |
| Pemohon (71)                                | AND 🔽 :                                                                              | alfonso          | Tanggal Penerimaan Permohonan (22                                                                                | ) and 🔽 :  | s/d     | (dd-mm-yy)  |
| Negara Pemohon                              | AND 🔽 :                                                                              | ID               | Tanggal Pengumuman-A (43)                                                                                        | AND 💌 :    | s/d     | (dd-mm-yy)  |
| ジックスの名称                                     | は下記のとおり。                                                                             | ,山阳来             | · <b>-</b>                                                                                                    |            |         | Total Data. |
| udul Invensi(54)                            | 11(21)                                                                               | ・発明の             | 与                                                                                                    |            |         |             |
| omor Pengumum                               | an(11)                                                                               | 公開番              | · - · · · · · · · · · · · · · · · · · ·                                                                          |            |         |             |
| lasifikasi Internas                         | ional(51)                                                                            | :IPC             | 5                                                                                                    |            |         |             |
| ventor(72)                                  | ,                                                                                    | :発明者             | <u>.</u>                                                                                                    |            |         |             |
| emohon(71)                                  |                                                                                      | :出願人             |                                                                                                    |            |         |             |
| egara Pemohon                               |                                                                                      | :出願人             | .ID                                                                                                    |            |         |             |
| onsultan HKI(74                             | )                                                                                    | :代理人             |                                                                                                    |            |         |             |
| bstrak(57)                                  |                                                                                      | :要約              |                                                                                                    |            |         |             |
| omor Prioritas                              |                                                                                      | :優先番             | 号                                                                                                    |            |         |             |
| anggal Prioritas                            |                                                                                      | :優先日             |                                                                                                    |            |         |             |
| anggal Pengajuan                            | Permohonan                                                                           | :出願フ             | ァイリング日                                                                                                    |            |         |             |
| anggal Penerimaa                            | n Permohonan(22)                                                                     | :出願日             |                                                                                                    |            |         |             |
| anggal Pengumum                             | 1an−A(43)                                                                            | :公開日             |                                                                                                    |            |         |             |

③各入力欄に半角英数字にてインドネシア語を入力する。

書式(フォーマット)については、入力欄右側に記載の入力例を参照すること。 検索条件ではない入力欄については空白のままでよい。

| Simple Search Struct           | ured Search    |                 |                                    |         |     |            |
|--------------------------------|----------------|-----------------|------------------------------------|---------|-----|------------|
|                                | 3              | $\frown$        |                                    |         |     |            |
| Nomor Permohenan (21)          |                | P00200700657    | Konsultan HKI (74)                 | AND 💙 : |     |            |
| Judul Invensi (54)             | AND 💙 : pisang | pintu and mobil | Abstrak (57)                       | AND 🔽 : |     | ]          |
| Nomor Pengumuman (11)          | AND 💙 :        | 048.0385        | Nomor Prioritas                    | AND 🔽 : |     |            |
| Klasifikasi Internasional (51) | AND 💙 :        | G 01 L 1/06     | Tanggal Prioritas                  | AND 💌 : | s/d | (dd-mm-yy) |
| Inventor (72)                  | AND 💙 :        | Poltak          | Tanggal Pengajuan Permohonan       | AND 💌 : | s/d | (dd-mm-yy) |
| Pernohon (71)                  | AND 💙 :        | alfonso         | Tanggal Penerimaan Permohonan (22) | AND 💌 : | s/d | (dd-mm-yy) |
| Negara Pemohon                 | AND 💙 :        | al              | Tanggal Pengumuman-A (43)          | AND 💌 : | s/d | (dd-mm-yy) |
| Search Clear                   |                | 入力例             |                                    |         | 入力例 |            |

## ⑤ヒット件数が表示される。(16件)

| Resu    | lt                  |                       |          |                                                                                                    |                                                                                                    |                              |                    |                |
|---------|---------------------|-----------------------|----------|----------------------------------------------------------------------------------------------------|----------------------------------------------------------------------------------------------------|------------------------------|--------------------|----------------|
|         |                     |                       |          |                                                                                                    |                                                                                                    |                              | 5                  | Total Data: 16 |
| No      | Nomor<br>Permohonan | Tanggal<br>Penerimaan | Inventor | Pemohon                                                                                                    | Judul Invensi                                                                                                    | Klasifikasi<br>Internasional | Nomor<br>Prioritas | Full<br>Text   |
| 1       | <u>P950505</u>      | 30-03-1995            |          | BENNY ANTO<br>TJOENG Komplek<br>K.F.T.Blok A1<br>No.13 Cengkareng<br>RT 003/11 Jakarta-<br>Barat Indonesia           | METODE PENGENDALIAN/MEMPERLAMBAT PROSES<br>KENATANGAN BUAH PISANG DAN MEMBUAT BUAH<br>PISANG TERSEBUT LEBIH SEMPURNA | A 01 D 46/00                 |                    |                |
| 2       | <u>P960795</u>      | 28-03-1996            |          | RHONE POULENC<br>AGROCHIMIE 14 a<br>20 Rue Pierre<br>Baizet, B.P. 9163<br>Lyon 09, 69263<br>Lyon Cedex 09,<br>France | TATA CARA UNTUK MEMPERBAIKI KESEHATAN<br>TANAMAN PISANG                                                              | A 01 N 57/00                 | 9503988            |                |
| 3       | <u>P962533</u>      | 05-09-1996            |          | RHONE-POULENC<br>AGROCHIMIE 14-<br>20 Rue Pierre<br>Baizet, 69009 Lyon<br>FRANCE                                     | METODE UNTUK MEMPERBAIKI HASIL BUAH-BUAHAN<br>DARI TANAMAN PISANG                                                    | A 01 G 17/02                 | 95-10575           |                |
|         | രി                  |                       |          | RHONE-POULENC<br>AGRO 14-20 Rue<br>Pierre Baizet B.P.                                                                |                                                                                                    |                              |                    | T              |
|         | 1 2 R               | ecords from 1 to      | 10 of 16 |                                                                                                    |                                                                                                    |                              |                    |                |
| Printal | ole view            |                       |          |                                                                                                    |                                                                                                    |                              |                    |                |

# ⑥クリックすると、2ページ目に進む。

|   | 9, | 1119.0              |                       |                                                                 | 0                                                                |                                                                                                    | IPC                          |                    |              |   |
|---|----|---------------------|-----------------------|-----------------------------------------------------------------|------------------------------------------------------------------|----------------------------------------------------------------------------------------------------|------------------------------|--------------------|--------------|---|
| 1 | No | Nomor<br>Permohonan | Tanggal<br>Penerimaan | Inventor                                                        | Pemohon                                                          | Judul Invensi                                                                                        | Klasifikasi<br>Internasional | Nomor<br>Prioritas | Full<br>Text |   |
|   | 11 | P00201000361        | 03-06-2010            | Aida<br>Wulansari,S.Si.<br>Ir. Maria Imelda,<br>MSc.            | LEMBAGA ILMU<br>PENGETAHUAN<br>INDONESIA (LIPI)<br>PUSAT INOVASI | METODA PERBANYAKAN TANAMAN PISANG YANG<br>TAHAN PENYAKIT DARAH MELALUI PROLIFERASI<br>TUNAS IN VITRO |                              |                    |              | * |
|   | 12 | 500200800245        | 24-12-2008            | ROSWANDI<br>Dr. CATUR<br>HERMANTO<br>ELIZA, SSI, MSI<br>MUJIMAN | BALAI PENELITIAN<br>TANAMAN BUAH<br>TROPIKA                      | ALAT PEMETIK BUNGA PISANG                                                                            |                              |                    |              |   |

⑦IPCが表示されるはずであるが、場合によっては付与されていない公報がある。 ⑧出願番号(リンク付き)をクリックすると、公報(インドネシア語)が表示される。 (書誌事項、発明の名称、要約のみ。本文全文および全図面は表示されない。)

④例えば、Judul Invensi(発明の名称)の入力欄に pisang(バナナ)と入力して、Search をクリックすると、 検索結果が一覧表示される。

#### 公報表示例。

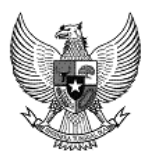

(20) RI Permohonan Paten

(19) ID

(11) No Pengumuman: S09.076

(13) A

| (51) I.P.C.:                                                                                                    |                                                                                                    |
|----------------------------------------------------------------------------------------------------|----------------------------------------------------------------------------------------------------|
| <ul> <li>(21) No. Permohonan Paten: S00200800245</li> <li>(22) Tanggal Penerimaan Permohonan Paten:<br/>24 Desember 2008*</li> <li>(20) Data Prioritagi</li> </ul> | <b>(71) Nama dan Alamat yang Mengajukan<br/>Permohonan Paten:</b><br>BALAI PENELITIAN TANAMAN BUAH TROPIKA<br>d.a. Balai PATP JI. Salak No 22 Bogor 16151 |
| <ul> <li>(43) Tanggal Pengumuman Paten:</li> <li>02 April 2009</li> </ul>                                                                                          | (72) Nama Inventor:<br>ROSWANDI, ID<br>Dr. CATUR HERMANTO, ID<br>ELIZA, SSI, MSI, ID<br>MUJIMAN, ID                                                       |
|                                                                                                    | <b>(74) Nama dan Alamat Konsultan Paten</b> :<br>Tidak Ada Konsultan                                                                                      |

(54) Judul Invensi: ALAT PEMETIK BUNGA PISANG

#### (57) Abstrak:

Suatu Alat pemetik bunga pisang (1) dapat digunakan secara mudah, dan terhindar dari peluang penularan penyakit lewat getah yang dipotong pada tangkai bunga. Alat ini rnemiliki dua ruas galah (7) dan (5), yang mana galah atas (7) dapat digeser sesuai dengan ketinggian bunga pisang dengan dibantu sebagai penahan galah (7) sernacam alat pengunci (6) untuk pernetikan, masukan tangkai bunga pada alat yang berbentuk U (8) yang telah dibungkus kantong plastic (9).

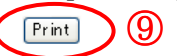

⑨クリックすると、印刷される。(ファイルのダウンロードはできない。)

#### 2-2 検索機能概要

| 検索項目    | 可否 |
|---------|----|
| 本文全文    | ×  |
| 発明の名称   | 0  |
| 要約      | 0  |
| 請求の範囲   | ×  |
| IPC     | 0  |
| 出願人/権利者 | 0  |
| 発明者     | 0  |
| 代理人     | 0  |
| 出願日     | 0  |
| 公開日     | 0  |
| 公報発行日   | ×  |
| 優先日     | 0  |
| 出願番号    | 0  |
| 公開番号    | 0  |
| 登録番号    | ×  |
| 優先番号    | 0  |
| 審査権利状況  | ×  |

※ 入力は半角英数字で、テキスト言語は原則的にインドネシア語で入力する。

- 2-3 テキスト検索
  - ・論理演算子 AND、OR が使用できる。
  - ・各キーワードはスペースで区切る必要がある。
    - 【入力例】

(mobil OR mesin OR bensin) AND (elektrik OR bio)

- ・大文字と小文字を区別しない。
- ・出願人検索と要約検索では、前方一致検索が可能である。 【入力例】

olymp

#### Pemohon

HYDRIL COMPANY 714 WEST <u>OLYMP</u>IC BOULEVARD LOS ANGELES, CALIFORNIA 90015 U.S.A

HYDRIL COMPANY 714 West <u>Olympi</u>c Boulevard Los Angeles, California 90015, U.S.A OLYMPUS OPTICAL CO LTD, 43-2 Hatagaya 2-Chome, Shibuya-Ku, Tokyo, Japan

MAHATTAN SCIENTIFICS, INC. <u>Olympi</u>c Tower, Suite 36F, 641 Fifth Avenue, New York, NY 10022, U.S.A.

#### 2-4 IPC検索

| ・スペースの有無でヒット件教 | 数は同じ。 |
|----------------|-------|
| A_61_B_1/00    | 13 件  |
| A61B1/00       | 13 件  |
| H_04_N_5/335   | 2 件   |
| H04N5/335      | 2 件   |

・セクション、サブクラスでの検索が可能。

| A_61_B_1/00 | 13 件    |
|-------------|---------|
| A_61_B_1    | 105 件   |
| A_61_B      | 165 件   |
| A_61        | 12417 件 |
| А           | 17783 件 |

・IPC階層検索および範囲検索はできない。

・少なくとも一部で IPC8 版が付与されている。

・公報へのIPCの誤付与、データベースへのIPCの誤入力が見受けられるので注意が必要である。

| Simple Searc                                                | h Structured Sea                                                          | urch                                                                                                    |                                              |                                                                                                    |
|-------------------------------------------------------------|---------------------------------------------------------------------------|----------------------------------------------------------------------------------------------------|----------------------------------------------|----------------------------------------------------------------------------------------------------|
| Application                                                 | number (21)                                                               | AND 🗸 :                                                                                                    |                                              | Classification                                                                                        |
| Announcer                                                   | nent No. (11)                                                             |                                                                                                    |                                              | H 01 M 2/00                                                                                           |
| Internation                                                 | al Classification (51)                                                    | AND - H01M2/14                                                                                               |                                              | H 01 F 2/02                                                                                           |
| Inventor (72                                                | 2)                                                                        | AND 🔪 :                                                                                                    |                                              | H 01 F 2/08                                                                                           |
| Applicant (                                                 | 71)                                                                       | AND 💌 :                                                                                                    |                                              | H 01 F 2/14                                                                                           |
| The applic                                                  | ant states                                                                | AND 💌 :                                                                                                    |                                              | H 01 F 4/86                                                                                           |
| Searc                                                       | h Clear                                                                   |                                                                                                    |                                              | H 01 F 4/90                                                                                           |
|                                                             |                                                                           |                                                                                                    |                                              | H 01 F 8/10                                                                                           |
| IPC                                                         | で H01M2/14                                                                | 1を検索                                                                                                    |                                              | H 01 F 8/24                                                                                           |
|                                                             |                                                                           |                                                                                                    |                                              |                                                                                                    |
|                                                             |                                                                           |                                                                                                    |                                              |                                                                                                    |
|                                                             |                                                                           | ヒットした案件の中には II<br>誤って表示されている例も                                                                               | PC が                                         | /                                                                                                    |
|                                                             | 20) RI Permoh                                                             | ヒットした案件の中には II<br>誤って表示されている例も<br>Ionan Paten                                                                |                                              | ,<br>                                                                                                 |
|                                                             | 20) RI Permot<br>19) ID                                                   | ヒットした案件の中には II<br>誤って表示されている例も<br>nonan Paten                                                                | PC が<br>り。<br>(11) No                        | )<br>Pengumuman: 042.562                                                                              |
| (4<br>(1)<br>1.P.C.: H 01                                   | 20) RI Permot<br>19) ID<br>M 2/00, H 01                                   | ヒットした案件の中には II<br>誤って表示されている例も<br>nonan Paten<br>M 2/02, H 01 M 2/08, H 01                                   | PC が<br>(11) No<br>M 2/14, H 01 N            | /<br>> Pengumuman: 042.562<br>// 4/86, H 01 M 4/90, H 01                                              |
| (2<br>51) I.P.C.: H 01<br>21) No. Permoh                    | 20) RI Permot<br>19) ID<br>M 2/00, H 01<br>onan Paten: V                  | ヒットした案件の中には II<br>誤って表示されている例も<br>ionan Paten<br>M 2/02, H 01 M 2/08, H 01                                   | РС か<br>,<br>(11) №<br>М 2/14, Н 01 №<br>(71 | /<br>> Pengumuman: 042.562<br>// 4/86, H 01 M 4/90, H 01<br>) Nama dan Alamat yang                    |
| (2<br>51) I.P.C.: H 01<br>21) No. Permoh<br>22) Tanggal Per | 20) RI Permoh<br>19) ID<br>M 2/00, H 01<br>onan Paten: V<br>perimaan Perm | ヒットした案件の中には II<br>誤って表示されている例も<br>nonan Paten<br>M 2/02, H 01 M 2/08, H 01<br>W00200402478<br>nohonan Paten: | ОС か<br>(11) №<br>M 2/14, H 01 №<br>(71)     | Pengumuman: 042.562<br>A 4/86, H 01 M 4/90, H 01<br>Nama dan Alamat yang I<br>THE REGENTS OF THE UNIT |

(公報には正しく付与されているが、データベースの表示が誤り。ただし、検索はできている。)

3. インドネシア特許の統計データ

## 国別特許出願数

## PERMOHONAN PATEN BERDASARKAN NEGARA PEMOHON

| NO. | NEGARA          |    | TAHUN 2011 | TAHUN 2010 | TAHUN 2009 |
|-----|-----------------|----|------------|------------|------------|
| 1.  | AMERIKA SERIKAT | US | 1211       | 1255       | 1059       |
| 2.  | JEPANG          | JP | 1202       | 1115       | 862        |
| 3.  | INDONESIA       | ID | 778        | 756        | 669        |
| 4.  | JERMAN          | DE | 541        | 449        | 347        |
| 5.  | SWISS           | СН | 342        | 303        | 276        |
| 6.  | BELANDA         | NL | 249        | 289        | 229        |
| 7.  | PERANCIS        | FR | 213        | 217        | 171        |
| 8.  | KOREA           | KR | 186        | 182        | 148        |
| 9.  | INGGRIS         | GB | 164        | 144        | 143        |
| 10. | CINA            | CN | 154        |            |            |

※ BELANDA(オランダ)

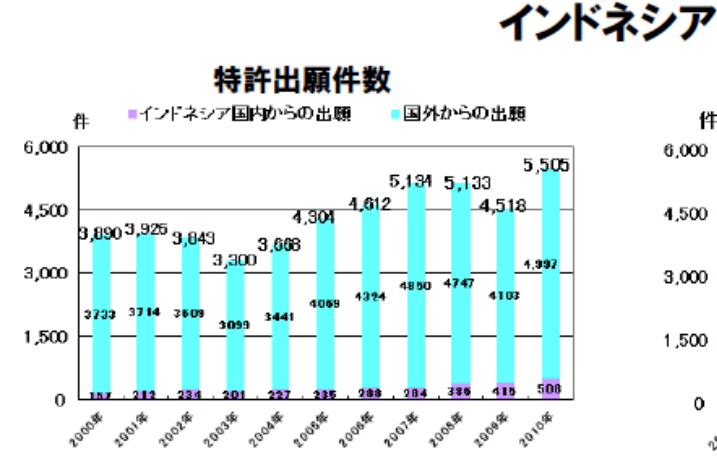

実用新案出願件数

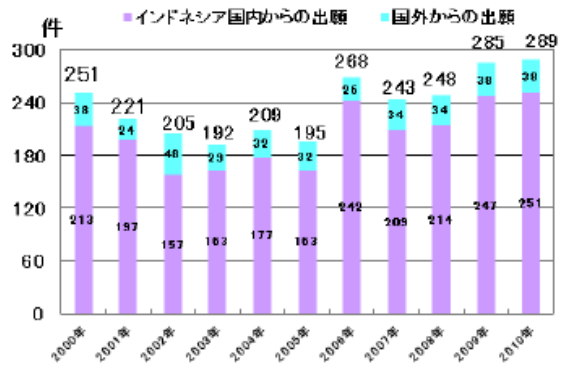

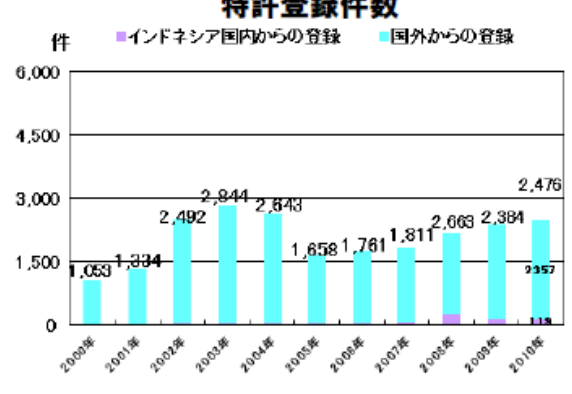

#### 実用新案登録件数

■国外からの登録 ■インドネシア国内からの登録 件 300 273 240 180 99 99 120 Ωé 85 73 73 65 64 67 10 60 21 75 0 2009# 2010# 2001# 2004 2007 2000 2002 2003# 2000 2005# 2008#

特許登録件数

8

## 4. JETRO日本貿易振興機構(ジェトロ)

http://www.jetro.go.jp/world/asia/idn/ip/

HOME > 海外ビジネス情報 > 国・地域別情報 > アジア > インドネシア > 知的財産に関する情報

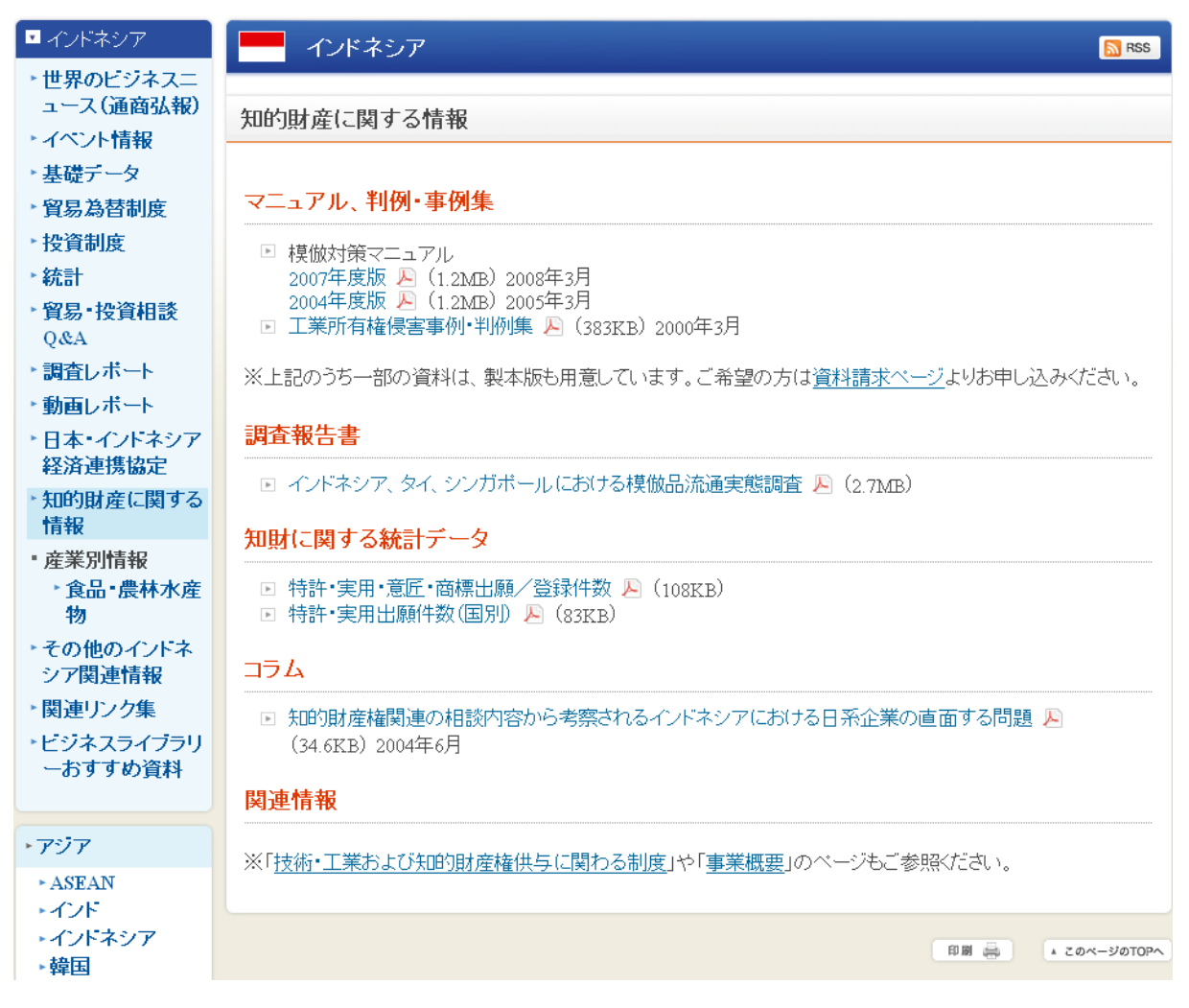

以上